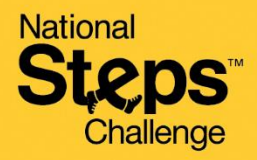

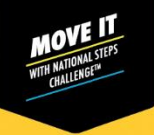

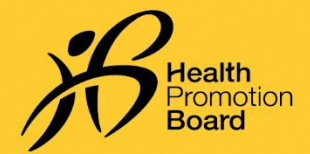

# 领取保健促进局运动手环后的首次设置

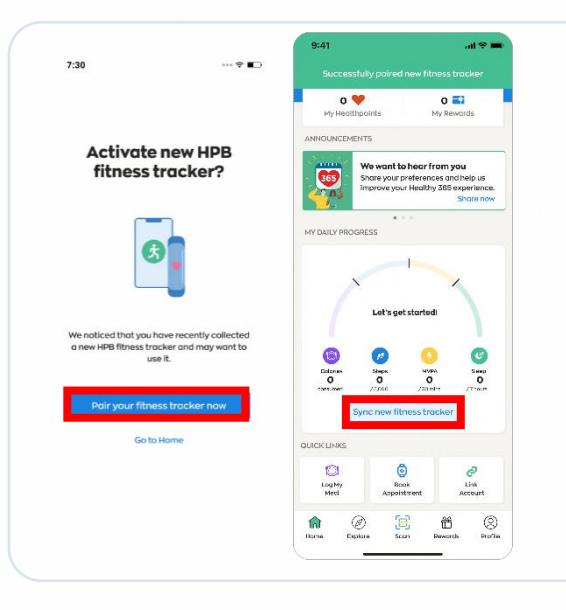

#### 新参与者

如果您之前未将任何健身设备与Healthy 365 App应 用程序配对,请启动保健促进局运动手环,并将运动 手环放在手机附近,同时开启Healthy 365 App应用 程序。

出现提示时,点击"立即配对您的运动手环"以启动 保健促进局运动手环。

在Healthy 365 App应用程序的"主页"选项卡上, 点击"与新的运动手环同步"。

#### 回归参与者

如果您最近领取了新的保健促进局运动手环,并且现有的健身设备已与Healthy 365 App应用程序配对,请按照以下任一选项配对新的保健促进局运动手环。

#### 选项1: 通过自动提示配对。

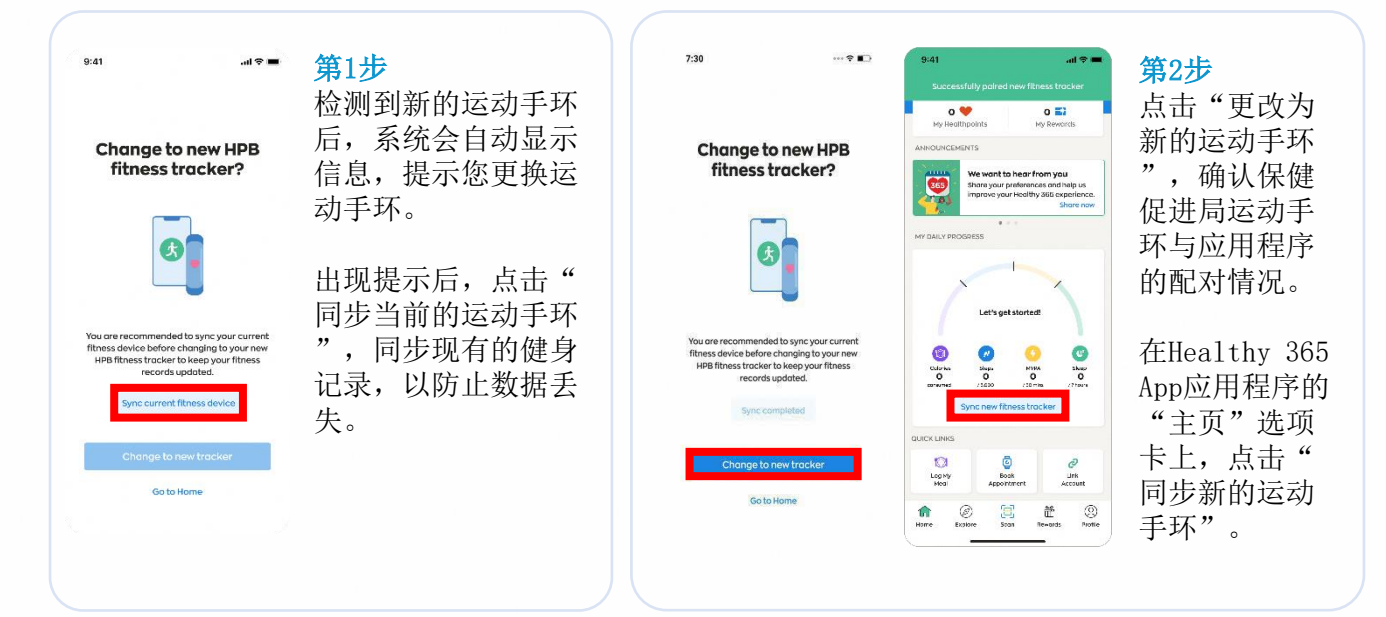

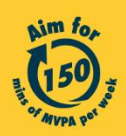

Get moving. Get more from life. | Championing: Let's Beat Diabetes stepschallenge.gov.sg | #moveit150 | #HealthierSG

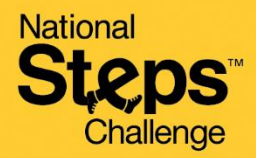

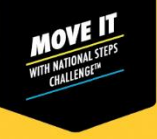

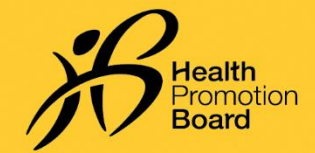

## 领取保健促进局运动手环后的首次设置

### 选项2: 通过个人资料页面配对

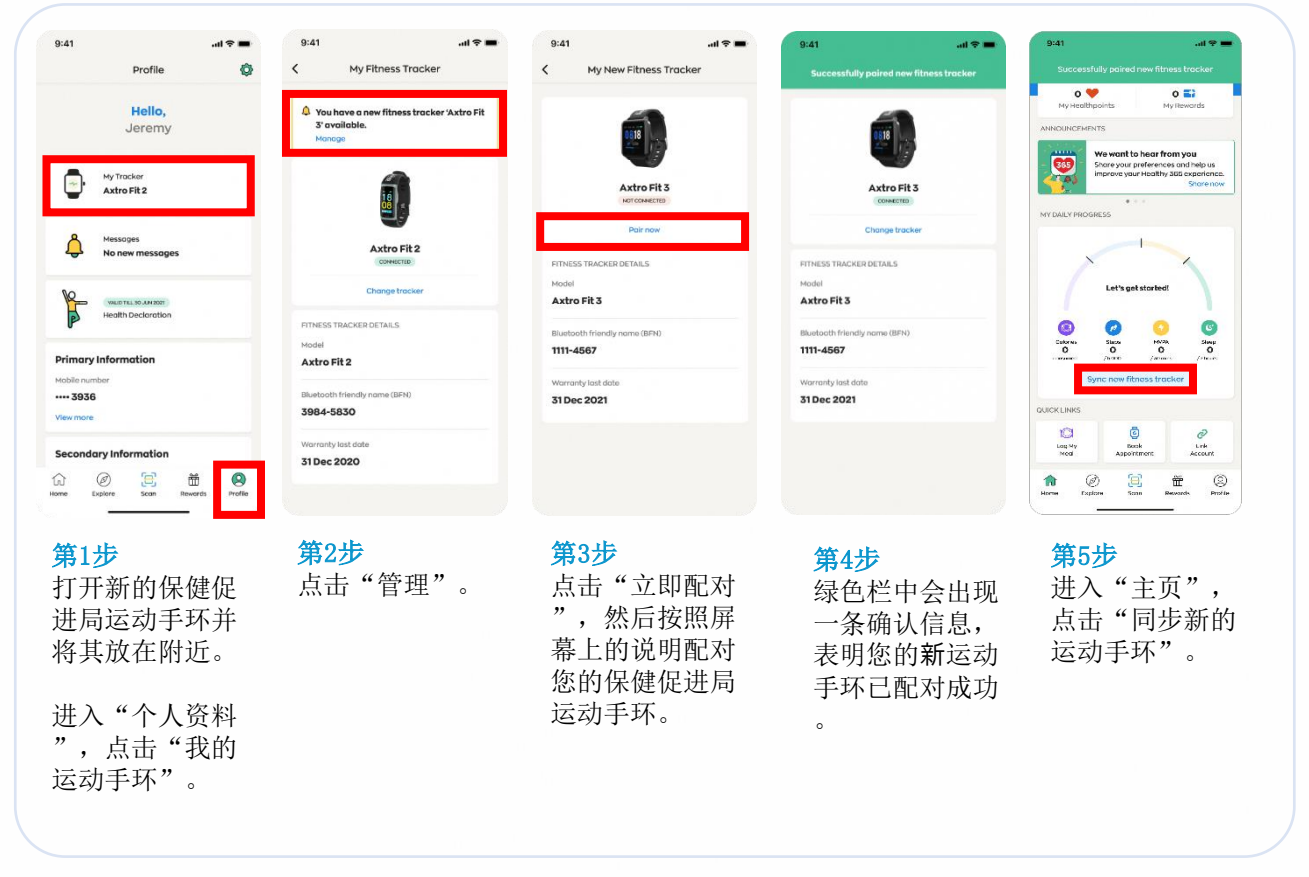

#### 同步有问题?

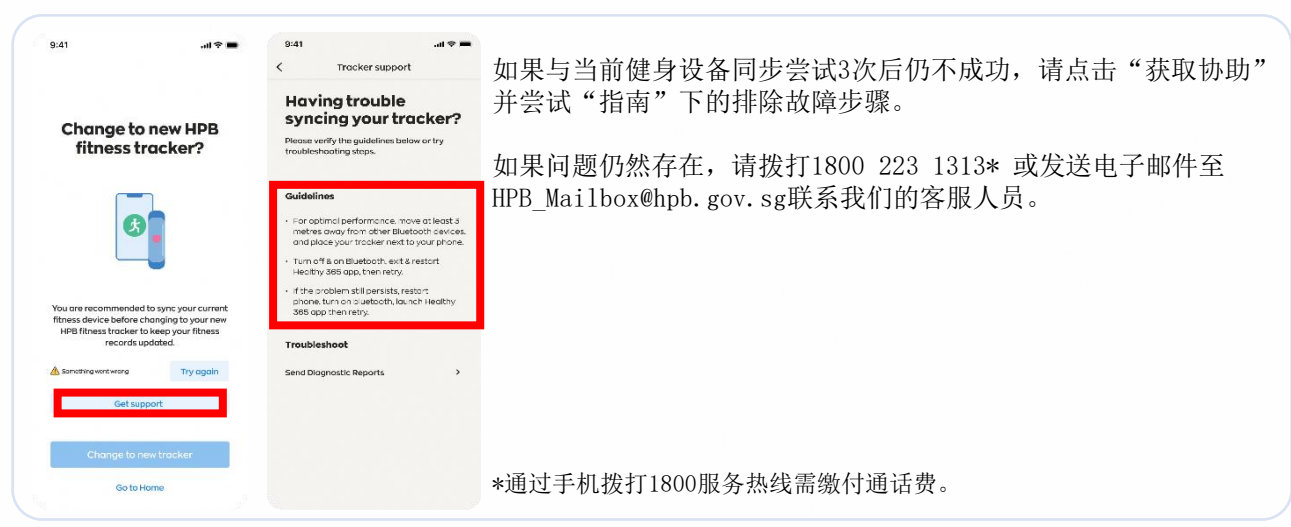

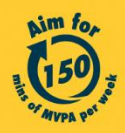

Get moving. Get more from life. | Championing: Let's Beat Diabetes stepschallenge.gov.sg | #moveit150 | #HealthierSG